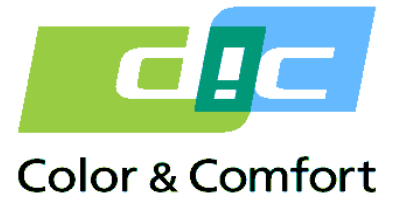

### DICグループ SDS WEB配付システム 操作マニュアル

2023年12月

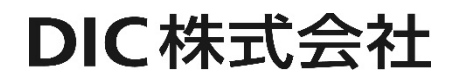

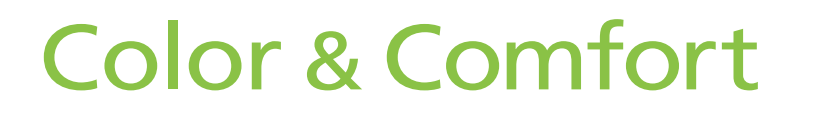

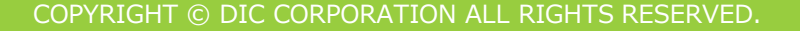

# Color & Comfort

| 1.共通操作説明                   |  |
|----------------------------|--|
| 1.1 ログイン                   |  |
| ・ ログイン方法                   |  |
| ・ パスワード変更方法                |  |
| ・ ログアウト方法                  |  |
| 1.2 基本構成                   |  |
| <ul> <li>メニュー</li> </ul>   |  |
| <ul> <li>画面の構成</li> </ul>  |  |
| <ul> <li>画面メニュー</li> </ul> |  |
| 一覧画面                       |  |
| 1.3 アイコン                   |  |
| ・ボタン                       |  |
| ・ 入力フィールド                  |  |

## Color & Comfort

#### 目次

#### 2.システム操作説明

| 2.1 システム操作説明 | <u>8</u> |
|--------------|----------|
|--------------|----------|

- 購入製品帳票照会
- PRTR納入量照会
- 配付方法登録
- 配付方式変更登録(アラート)

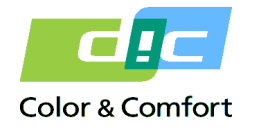

| 項目       | 説明                    | 記載例                               |
|----------|-----------------------|-----------------------------------|
| [-ב=א]   | 画面左側のメニューを表します        | [パスワード変更] [ログアウト]                 |
| 『業務画面』   | 業務画面の名称を表します          | 『パスワード変更(Web)』『PRTR納入量照会(Web)』    |
| 《画面メニュー》 | 各画面上部のメニューを表します       | 《検索》《更新》                          |
| ボタン      | 画面内に表示されるボタンを表します     | 更新 検索                             |
| リンク      | 画面内に表示されるリンクを表します     | 一覧に戻る ダウンロード                      |
| 「メッセージ」  | 画面内に表示されるメッセージを表します   | 「下記データを登録しますか」「エラーがあります」「警告があります」 |
| 「項目値」    | 画面内に表示されるデータの項目値を表します | 「英語」「日本語」「SDS」                    |

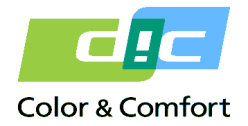

### 1.1 共通操作説明 ログイン

| 分類                                                                                                    | 機能名                                                        | 機能詳細                                                                                                    |                                                                        |  |
|----------------------------------------------------------------------------------------------------|------------------------------------------------------------|----------------------------------------------------------------------------------------------------|------------------------------------------------------------------------|--|
| 共通操作説明                                                                                                    | ログイン                                                       | ログイン方法                                                                                                    |                                                                        |  |
| 概要説明                                                                                                    | ログイン方法について説明します                                            |                                                                                                    | Color & Comfort                                                        |  |
| 【メニユー】<br>・ 購入製品情報参照<br>・ PRTR納入量参照<br>・ 配付方式登録・変更<br>・ 配付方式変更(大量配<br>付)<br>・ パスワード変更<br>・ ログアウト<br>・ debug ON<br>・ debug OFF | ユーザーID DUSER<br>パスワード ・・・・・・・・・・・・・・・・・・・・・・・・・・・・・・・・・・・・ | ①DICグループSDS WEB配付システム(URLにアクセスします。         ②ユーザーIDとパスワードを入力し、LC         ※初期のパスワードはユーザーIDと同じ         ログインに成功すると、[メニュー]が左傾         ※ログインIDによってメニューが異なる         ③入力した内容をクリアする場合は、Re | cログインする場合は、指定の<br>ogin をクリックします。<br>です。<br>即に表示されます。<br>dect をクリックします。 |  |

| 分類                                                                                                    | 機能名                   | 機能詳細       |      |                                                                                                    |                                 |  |
|----------------------------------------------------------------------------------------------------|-----------------------|------------|------|----------------------------------------------------------------------------------------------------|---------------------------------|--|
| 共通操作説明                                                                                                    | ログイン                  |            | パスワー | ペスワード変更方法                                                                                                    |                                 |  |
| 概要説明                                                                                                    | パスワードの変更方法について説明し     | ます         |      |                                                                                                    | Color & Comfort                 |  |
| ・新規登録             登録             ・現パスワード         ・・・・・・             ・新パスワード確認             ・サー・・・             ・サー・・・             ・サー・・・             ・サー・・             ・サー・・             ・サー・・             ・新パスワード確認             ・サー・             ・サー・             ・             ・             ・             ・             ・         ・             ・         ・         ・ | ・<br>・<br>・<br>・<br>・ | スワード変更(Web | )    | <ul> <li>①パスワードを変更するには、[メニュー]より、[パスク」に、クレます。</li> <li>②パスワード変更画面が表示されます。</li> <li>現パスワードと新パスワードを入力して、登録をクレパスワードが変更されます。</li> <li>※パスワードには8桁以上半角英数字記号を設定して</li> </ul> | 、ワード変更]をクリッ<br>ノックします。<br>ください。 |  |

| 分類                                                                                                    |                                       | 機能名                                                                                                    | 档             | 態能詳 | 細                                                                                                    |                   |
|----------------------------------------------------------------------------------------------------|---------------------------------------|----------------------------------------------------------------------------------------------------|---------------|-----|----------------------------------------------------------------------------------------------------|-------------------|
| 共通操作説明                                                                                                    | ログイン ログアウ                             |                                                                                                    | <b>小方法</b>    |     |                                                                                                    |                   |
| 概要説明                                                                                                    | DICグループ SDS WEB配付システムからのログアウト方法について説明 |                                                                                                    | 説明し           | ます  | Color & Comfort                                                                                                    |                   |
| 【メニユー】<br>・ 購入製品情報参照<br>・ PRTR納入量参照<br>・ 配付方式登録・変更<br>・ 配付方式変更(大量配<br>付)<br>・ パスワード変更<br>・ ログアウト<br>・ debug ON<br>・ debug OFF |                                       | DICグループ SDS Web西<br>、トユーザー] Date : 2021/07/19 19:01:01<br>株式会社 COPYRIGHT @DIC CORPORATION ALL RIGH<br>ログアウト<br>ログアウト<br>ログアウト<br>ログアウトしました。 | its reserved. |     | <ol> <li>① DICグループ SDS WEB配付システムよりログアウ<br/>ニュー]の[ログアウト] をクリックします。</li> <li>②ログアウトの画面が表示されます。</li> <li>③ 再度ログインする場合は、ログイン をクリックし</li> </ol> | フトする場合は、[メ<br>ます。 |
|                                                                                                    |                                       |                                                                                                    |               |     |                                                                                                    | <u>ሆ</u>          |

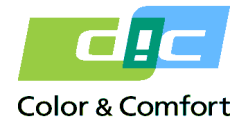

#### 1.2 共通操作説明 基本構成

| 分類                                                                                                    |                                        | 機能名                                                                                                    | 機能詳細 |                                                                                 |                 |
|----------------------------------------------------------------------------------------------------|----------------------------------------|----------------------------------------------------------------------------------------------------|------|---------------------------------------------------------------------------------|-----------------|
| 共通操作説明                                                                                                    |                                        | 基本構成                                                                                                    | -בבא | -                                                                               |                 |
| 概要説明                                                                                                    |                                        | メニューについて説明します                                                                                                    |      |                                                                                 | Color & Comfort |
| <ol> <li>【メニュー】</li> <li>・購入製品情報参照</li> <li>・PRTR納入量参照</li> <li>・配付方式登録・変更</li> <li>・配付方式変更(大量配付)</li> <li>・パスワード変更</li> </ol> ・ログアウト <ul> <li>・debug ON</li> <li>・debug OFF</li> </ul> | [テス <br>D I C 樹                        | トユーザー] Date : 2021/07/19 19:01:01<br>R式会社 COPYRIGHT @DIC CORPORATION ALL RIGHTS RESERVED                                   |      | <ul> <li>①ログインすると、[メニュー]が左側に表示されます</li> <li>②各メニューをクリックすると、業務画面が開きます</li> </ul> | °<br>F₀         |
|                                                                                                    | <mark>権限が</mark> あ<br>[テス  <br>D I C 構 | DICグループ SDS Web配付システム<br>のりません。<br>ヘユーザー] Date : 2021/07/19 19:03:58<br>試会社 COPYRIGHT @DIC CORPORATION ALL RIGHTS RESERVED |      | ③権限のない画面は使用できません。<br>画面メニューをクリックすると、「権限がありませ<br>が表示されます                         | ±ん」のメッセージ<br>↓  |

| 分類                                                                                                    | 機能名              | 機能認 | <b>羊細</b>                                                                                                    |                                                                |
|----------------------------------------------------------------------------------------------------|------------------|-----|----------------------------------------------------------------------------------------------------|----------------------------------------------------------------|
| 共通操作説明                                                                                                    | 基本構成             | 画面の | D構成                                                                                                    |                                                                |
| 概要説明                                                                                                    | 画面の基本構成について説明します |     |                                                                                                    | Color & Comfort                                                |
| こ       SDS       chemSHERPA-AI         検索キーを入力して下さい。3       (4)         検索       リセット       (4)         整理番号       (6)         最新納入日       (10)         SDS作成日       (10) |                  |     | <ul> <li>①使用中の画面名が表示されます。</li> <li>②使用可能な画面メニューが表示されます。<br/>クリックすると、メニューに応じた画面に切り替わた<br/>画面メニューには、《検索》《更新》などの種類があ。</li> <li>③メッセージ表示エリアです。メッセージに沿って扱<br/>エラー時はメッセージが赤色で表示されます。</li> <li>警告時はメッセージが青色で表示されます。</li> <li>④ DICグループ SDS WEB配付システムへの処理依頼<br/>主なボタンは、検索 / リセット / 更新 / 取消 です。</li> <li>⑤カレンダーポップアップ画面を開くための参照ボタ<br/>日付をカレンダーから選択することができます。</li> <li>⑥検索方法を示します。</li> <li>前方:指定された項目を入力内容の前方一致で検索し<br/>完全:指定された項目を入力内容の完全一致で検索し</li> <li>⑦項目の背景色について<br/>白色:入力項目です。<br/>灰色:表示項目です。</li> </ul> | ります。<br>うります。<br>柔作してください。<br>すべクンです。<br>っつです。<br>します。<br>します。 |
|                                                                                                    |                  |     |                                                                                                    | <u>ម</u>                                                       |

| 分類                                                                                                    | 機能名                                                                                                    |      |                                                                                                    |                    |
|----------------------------------------------------------------------------------------------------|----------------------------------------------------------------------------------------------------|------|----------------------------------------------------------------------------------------------------|--------------------|
| 共通操作説明                                                                                                    | 基本構成                                                                                                    | 画面   | Х <u>-</u> -                                                                                             |                    |
| 概要説明                                                                                                    | 画面メニューについて説明します                                                                                                    |      |                                                                                                    | Color & Comfort    |
| SDS       chemSHERPA-A         検索キーを入力して下さい。         検索       リセット         整理番号       労         品名       労         最新納入日       505/作成日 | 購入製品帳票照会(\                                                                                                    | Veb) | 画面メニューは、各画面の左上に表示されます。<br>背景色が黄色のメニューが、現在選択されているメニ<br>メニューをクリックすると、対応した画面が開きま<br>※各画面ごとに使用できる画面メニューが異なりま | ニューです。<br>す。<br>す。 |
| SDS       こ         検索キーを入力して下さ         検索       リセット         整理番号         品名         最新納入日         ChemSHERPA-AI(                     | 購入製品帳票照会()         emSHERPA-AI         笑」         第         第         第         第         「読」-         第         「読」-         「読」- | Veb) |                                                                                                    | Û                  |

| 共通操作説明 基本構成 一 一 一 一 一                                               |              |               |      |                       |     |               |               |           |    |
|---------------------------------------------------------------------|--------------|---------------|------|-----------------------|-----|---------------|---------------|-----------|----|
| 概要説明 一 覧画面の構成と機能について説明します                                           |              |               |      |                       |     |               |               |           |    |
| 127件: Page 1<br>127件: Page 1<br>42件 ソート順を元に戻す<br>3<br>42件 ソート順を元に戻す |              |               |      |                       |     |               |               |           |    |
| 1).                                                                 | 整理番号         | 品名            | 4    | 国(Form)               | 公用語 | 供給者           | 輸入者           | 最終納入日     | 3  |
| 1                                                                   | 110000021532 | テスト品目11000002 | 1532 | DIC Japan (JP)<br>SDS | 日本語 | DIC株式<br>会社   | DIC株式<br>会社   | 2020/04/0 | )8 |
| 2                                                                   | 10000021533  | テスト品目11000002 | 1533 | DIC Japan (JP)<br>SDS | 日本語 | D I C株式<br>会社 | D I C株式<br>会社 | 2018/07/2 | 24 |
| 3                                                                   | 110000021534 | テスト品目11000002 | 1534 | DIC Japan (JP)<br>SDS | 日本語 | D I C株式<br>会社 | DIC株式<br>会社   | 2019/07/0 | )9 |
| 4                                                                   | 110000047196 | テスト品目11000004 | 7196 | DIC Japan (JP)<br>SDS | 日本語 | D I C株式<br>会社 | DIC株式<br>会社   | 2019/07/0 | 9  |

| 5    |        |           |
|------|--------|-----------|
| 入力件数 | (1→10) |           |
| No.  | 削除     | メールアドレス備考 |
| 1    |        |           |
| 2    |        |           |

機能名

分類

| ①ソート順変更    | 一覧のヘッダ項目をクリックすると、クリックした項<br>目順にデータを並べ替えます。<br>クリックの都度、昇順/降順が切り替わります。<br>項目名にカーソルを合わせると、下線が付きま<br>す。 |
|------------|----------------------------------------------------------------------------------------------------|
| ②ページ替え     | リンクに対応したページが表示されます。                                                                                 |
| ③ソート順を元に戻す | 一覧データのソート順を初期状態に戻します。                                                                               |
| ④詳細画面へのリンク | 一覧画面から特定データの詳細画面を開くた<br>めのリンクです。<br>データにカーソルを合わせると、下線が付きます。                                         |
| ⑤入力件数変更    | 入力行を増やします。<br>クリックすると「10→20」、「20→50」と行が増え<br>ていきます。                                                 |

機能詳細

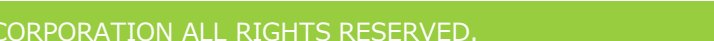

ហ

Color & Comfort

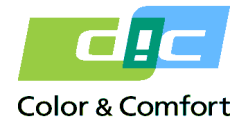

#### 1.3 共通操作説明 アイコン

| 分類     | 人                                     | 幾能名                  | 機能詳細 |                |
|--------|---------------------------------------|----------------------|------|----------------|
| 共通操作説明 | Ţ                                     | アイコン                 | ボタン  |                |
| 概要説明   | ~ ~ ~ ~ ~ ~ ~ ~ ~ ~ ~ ~ ~ ~ ~ ~ ~ ~ ~ | 各画面に共通するボタンについて説明します |      | Color & Comfor |
| 検索     | î م                                   | 検索処理を行います。           |      |                |
| 登録     | 録                                     | 登録処理を行います。           |      |                |
| 更新     | 「新                                    | 更新処理を行います。           |      |                |
| 削除     | 」除                                    | 削除処理を行います。           |      |                |
| 承認     | ( <b>1</b> 2)                         | 承認処理を行います。           |      |                |
| リセット   | ZWH                                   | 入力した内容を取り消します。       |      |                |
| 参照     | 医                                     | ポップアップ画面を開きます。       |      |                |
| 閉じるり閉  | じる                                    | ポップアップ画面を閉じます。       |      |                |
| クリアク   | リア                                    | 参照設定した内容をクリアします。     |      |                |

| 分類  |                                                                                                    | 機能名              |                | 機能詳細                                                                       |                 |
|-----|----------------------------------------------------------------------------------------------------|------------------|----------------|----------------------------------------------------------------------------|-----------------|
| 共通  | 操作説明                                                                                                    | アイコン             |                | 入力フィールド                                                                    |                 |
| 概要詞 | <b>兑明</b>                                                                                                | 入力フィールドについて説明します |                |                                                                            | Color & Comfort |
|     | 必須項目<br>* 現パスワード                                                                                         |                  | <br>項E         | 目名の左側に * が付いている項目は入力必須です。                                                  |                 |
|     | カレンダー入力                                                                                                  | 作成日              |                | すの入力項目は、カレンダーポップアップからも指定することができます。                                         |                 |
|     | 選択ボックス入力                                                                                                 | (選択して下さい)        | 入力 スを          | ウエリアをクリックすると、選択可能な項目ボックスが表示されます。指定す<br>移動させてクリックで選択してください。                 | る項目にマウ          |
|     |                                                                                                    | 個体<br>液体<br>気体   | 各名選拔           | 呂称は起動するシステムに対応する言語区分が初期表示されています。<br>Rボックスより他の言語区分に変更可能です。                  |                 |
|     | 検索条件の入力について<br><u> </u> <u> </u> <u> </u> <u> </u> <u> </u> <u> </u> <u> </u> <u> </u> <u> </u> <u> </u> |                  | デー<br>完全<br>※褚 | ・タ検索時の検索方法を表します。<br>全一致/前方一致/後方一致/部分一致<br>复数の項目に条件を指定した場合は、AND条件で情報を検索します。 |                 |
|     | ○完全一致 ⑧部:                                                                                                | 分一致              | 検索             | 索方法をラジオボタンで指定する画面もあります。                                                    |                 |

| 分類                                                          | 機能名                                                                                                    |                                               | 機能詳細                                                        |                 |
|-------------------------------------------------------------|----------------------------------------------------------------------------------------------------|-----------------------------------------------|-------------------------------------------------------------|-----------------|
| 共通操作説明                                                      | アイコン                                                                                                    |                                               | 入力フィールド                                                     |                 |
| 概要説明                                                        | 入力フィールドへの入力方法について                                                                                                    | 説明します                                         |                                                             | Color & Comfort |
| <ul> <li>ラジオボタン</li> <li>* PRTR納入年度</li> <li>○ 2</li> </ul> | 2017年度 〇 2018年度 〇 2019年度                                                                                                    | 選択肢の中から、必ず一つ                                  | つ選びます。                                                      |                 |
| チェックボックス<br>スペックタイプ                                         | <ul> <li>✓配合分解製品</li> <li>✓配合分解中間製品</li> <li>✓参照</li> <li>✓参照</li> <li>✓ 編集</li> <li>✓承認</li> <li>✓参照</li> <li>編集</li> <li>□承認</li> <li>✓ 参照</li> <li>編集</li> <li>□承認</li> </ul> | 該当する場合にクリックする<br>複数の項目がチェック可能<br>※一覧画面で全行にチェッ | ると、チェックされます。<br>です。<br>ックボックスを入力する場合は、項目ラベル横のチェックボックスをクリックし | ます。             |

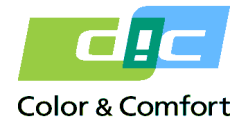

#### 2.1 システム操作説明

| 分類  |                                                                                                    |                                    | 業務名                                                                                                    |                       |     |                                | 画面名                         |                                                                                                    |                        |
|-----|----------------------------------------------------------------------------------------------------|------------------------------------|----------------------------------------------------------------------------------------------------|-----------------------|-----|--------------------------------|-----------------------------|----------------------------------------------------------------------------------------------------|------------------------|
| シスラ | テム操作説明                                                                                                    |                                    | SDS·帳票配付                                                                                                    |                       |     |                                | 購入製品帳票照会                    | 会(Web)                                                                                                    |                        |
| 概要  | 説明                                                                                                    |                                    | SAPの出荷情報をも                                                                                                    | に、品目の一                | 覧を参 | 照し、最新の出る                       | 荷先国の帳票を出力                   | します。                                                                                                    | Color & Comfort        |
|     | SDS         索キーを入力し         食 索       リセ         整理番号       3         品名       3         最新納入日       5         SDS作成日       5 | ChemSHI<br>て下さい。<br>ット<br>朝 testno | Image: series of the series of the series |                       |     |                                | 余     (Web)                 | <ul> <li>帳票の種類によって画面メニューが分かれています。<br/>《SDS》<br/>《chemSHERPA-AI》<br/>出力対象の品目は以下の通りです。</li> <li>・SDS:過去3年以内に出荷した品目</li> <li>・chemSHERPA-AI:過去1年以内に出荷した品目</li> <li>SDSの検索・帳票出力方法について説明します。</li> <li>※chemSHERPA-AIも操作方法は同じです。</li> <li>①検索条件を設定して検索をクリックし、帳票ダウンを一覧表示します。</li> <li>②【検索一覧】のダウンロードをクリックして必要求<br/>ドします。</li> </ul> | ンロード可能な品目<br>な帳票をダウンロー |
| (2) |                                                                                                    |                                    |                                                                                                    |                       |     |                                |                             |                                                                                                    |                        |
| No. | 整理番号                                                                                                    |                                    | 品名                                                                                                    | 国 (Form)              | 公用語 | 供給者                            | 輸入者                         |                                                                                                    |                        |
| 1   | 11000000816                                                                                                    | テスト製品001                           |                                                                                                    | DIC Japan (JP)<br>SDS | 日本語 | テスト供給者                         |                             |                                                                                                    |                        |
|     |                                                                                                    |                                    |                                                                                                    |                       | ·   | 最終納入日 SDS作<br>2020/01/10 2020/ | F成日 ダウンロード<br>101/1: ダウンロード |                                                                                                    |                        |

| 分類                                             |                                                                |                                      | 業務名                                                                       | 業務名       |           |           |          |          |          |       |                                                                                                    |                                       |
|------------------------------------------------|----------------------------------------------------------------|--------------------------------------|---------------------------------------------------------------------------|-----------|-----------|-----------|----------|----------|----------|-------|----------------------------------------------------------------------------------------------------|---------------------------------------|
| シスラ                                            | 「ム操作                                                           | 説明                                   | PRTR                                                                      | PRTR      |           |           |          |          |          |       | 会(Web)                                                                                                    |                                       |
| 概要                                             | 説明                                                             |                                      | PRTR対象物質の約                                                                | 内入量を月     | 目単位に      | 集計し、      | 年単位      | (4月-     | 3月)で     | 照会しま  | す。                                                                                                    | Color & Comfort                       |
| 0<br>1<br>算出<br>検索<br>検<br>* 1                 | 検索<br>単位で月毎<br>結果はあく<br>キーを入力<br>索<br>リ<br>PRTR納入 <sup>4</sup> | の値および、4<br>まで参考デーク<br>りして下さい。<br>セット | 年間累計値を表示します。<br>タとして、表示するものです。<br>〇 2017年度 〇 2018年度 〇 2019年               | PRTF<br>度 | 2納入量      | 照会(V      | Veb)     |          |          |       | <ul> <li>①【条件入力】</li> <li>PRTR納入年度を指定して検索します。</li> <li>②【受注先/出荷先選択画面】</li> <li>受注先/出荷先を共有しているアカウントについては<br/>クを指定することにより受注先/出荷先単独のPRTRA<br/>が可能です。チェックして選択をクリックし、PRT<br/>一覧表示します。</li> <li>③【検索一覧】の選択をクリックすると、【受注先】</li> </ul> | 、選択画面でチェッ<br>納入量を算出すること<br>R法対象物質納入量を |
|                                                |                                                                | (                                    | 2                                                                         | 荷先コード     |           |           | 受注先      | 6/出荷先名   | 称        |       | 戻ります。                                                                                                    |                                       |
|                                                |                                                                | 1                                    | Image: 1199009759           Image: 1199009759           Image: 1199009759 |           |           | テスト受注     | 先<br>先   |          | 受注先出荷先   |       | ④【検索一覧】の製品一覧 をクリックすると、算出                                                                                                    | 対象の『品目一覧』                             |
|                                                |                                                                |                                      | 躍 択 リヤット                                                                  |           |           |           |          |          |          |       | がポップアップ画面で表示されます。                                                                                                    |                                       |
| 3     選択       4     製品一覧(算出対象製品はこちら)       2件 |                                                                |                                      |                                                                           |           |           |           |          |          |          |       |                                                                                                    |                                       |
|                                                |                                                                |                                      | P                                                                         | RTR法対象物   | 質[単位:     | kg]       |          |          |          |       |                                                                                                    |                                       |
|                                                | No.                                                            | 政令番号                                 | 物質名                                                                       | 4月<br>10月 | 5月<br>11月 | 6月<br>12月 | 7月<br>1月 | 8月<br>2月 | 9月<br>3月 | 合計    |                                                                                                    |                                       |
|                                                |                                                                |                                      |                                                                           | 0.252     | 0.000     | 0.000     | 0.000    | 0.000    | 0.000    |       |                                                                                                    |                                       |
|                                                | 1                                                              | 296                                  | 1, 2, 4-トリメチルベンセン                                                         | 0.000     | 0.000     | 0.000     | 0.000    | 0.000    | 0.000    | 0.252 |                                                                                                    |                                       |
|                                                | 2                                                              | 297                                  | 1, 3, 5-トリメチルベンゼン                                                         | 0.061     | 0.000     | 0.000     | 0.000    | 0.000    | 0.000    | 0.061 |                                                                                                    |                                       |
|                                                |                                                                |                                      |                                                                           | 0.000     | 0.000     | 0.000     | 0.000    | 0.000    | 0.000    |       |                                                                                                    | ហា                                    |

| 分類       | 業務名                        | 画面名         |                 |
|----------|----------------------------|-------------|-----------------|
| システム操作説明 | SDS·帳票配付                   | 配付方法登録(Web) |                 |
| 概要説明     | 配付方法の登録とアカウントの共有設定依頼を行います。 |             | Color & Comfort |

|                        | 配付方法  | 去登録(Web) |
|------------------------|-------|----------|
| 📻 配付方法登録 📃 アカウント共有設定依頼 |       |          |
| アカウント共有依頼登録 リセット       |       |          |
| ログインID                 | HUSER |          |

| ロクインID   | HUSER   |
|----------|---------|
| ログインID名称 | テストユーザー |

□ お客様とアカウントを共有するログインIDと部署名称をご記入下さい。
 入力件数(2→10)

| No. | * ログインID | * ログインID名称 |
|-----|----------|------------|
| 1   | CUSTID   | お客様アカウント   |
| 2   |          |            |

《アカウント共有設定依頼》について説明します。 アカウント共有設定とは、複数の受注先/出荷先コードを登録しているお

客様がログインIDを共有することです。 アカウント共有すると、共有したログインIDに紐づく受注先/出荷先に販 売及び納品された品目の帳票全てを参照できます。

アカウントを共有するログインIDを設定してアカウント共有依頼登録を クリックします。

ログインIDに設定されている受注先/出荷先が共有設定依頼されます。 登録内容を営業担当者へ電子メールにて通知します。

| 分類       | 業務名                                 | 画面名                 |  |  |  |
|----------|-------------------------------------|---------------------|--|--|--|
| システム操作説明 | SDS·帳票配付                            | 配付方法変更登録(アラート)(Web) |  |  |  |
| 概要説明     | 配付アラートメールが送られた際に、対象の配付のみ配付方式を変更します。 |                     |  |  |  |

|                 | 配付方式変更登録(アラート)(Web) |            |            |             |                                                                                                    |  |  |  |
|-----------------|---------------------|------------|------------|-------------|----------------------------------------------------------------------------------------------------|--|--|--|
| <b>Q</b> :      | 検索                  |            |            |             |                                                                                                    |  |  |  |
| 更新              | 更新 リセット             |            |            |             |                                                                                                    |  |  |  |
| No.             | アラート通知番号            | アラート通知日    | 配付予定日      | 配付タイミング     |                                                                                                    |  |  |  |
| 1               | 1                   | 2020/12/21 | 2021/01/05 | SDS Major改訂 | <ul> <li>PUSH式:SDS作成時または更新時にメールで受注先は</li> <li>PULL式(メール通知あり):システム内にSDSを配置</li> <li>PULL式(メール通知なし):システム内にSDSを配置</li> </ul> |  |  |  |
| 更新         リセット |                     |            |            |             |                                                                                                    |  |  |  |

ログインIDに設定している配付方式が「PUSH式」の場合において、メー ル配付するSDSの数量が一定数を超えた場合に、お客様宛にPUSH配付し てよいかのアラート通知メールが送信されます。当メールを受信した場合、 アラート通知番号の配付処理のみを対象に、配付方式を変更することがで きます。

対象がある場合は、[メニュー]から呼び出すと一覧表示されています。

配付予定日を確認して配付方式を設定し、更新 をクリックします。 アラート通知分配付処理の配付方式が変更されます。

ບົ

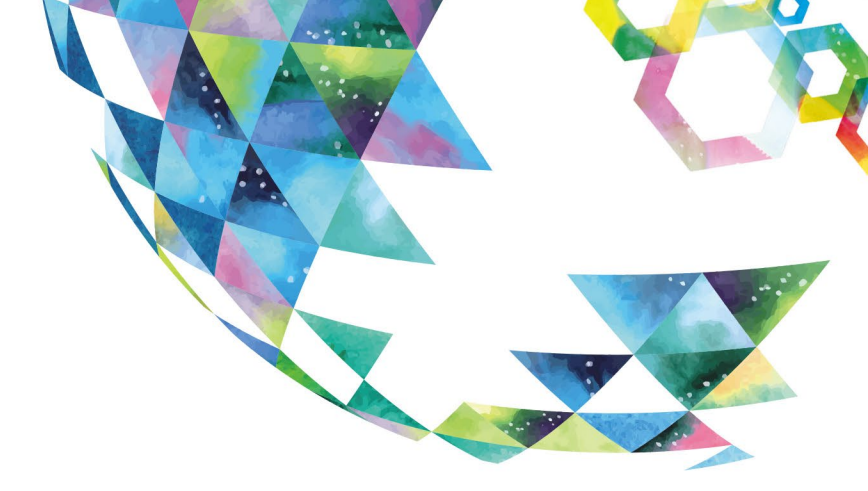

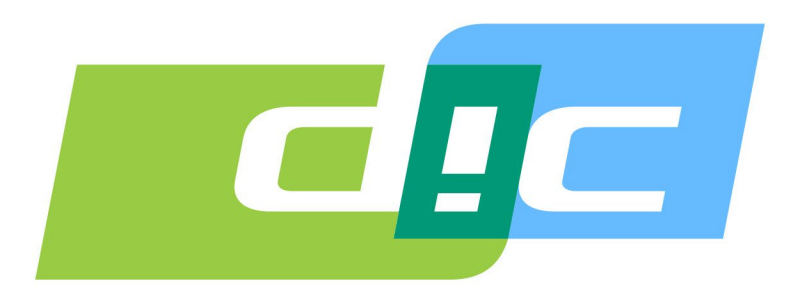

## Color & Comfort

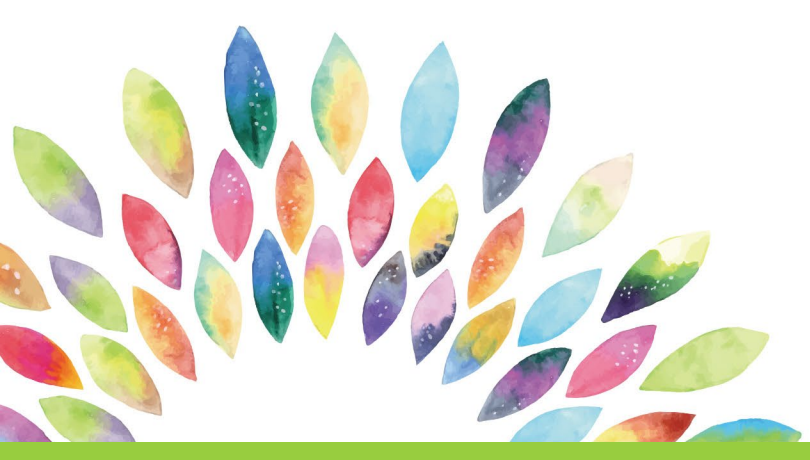

COPYRIGHT © DIC CORPORATION ALL RIGHTS RESERVED.